## In de wind – video les

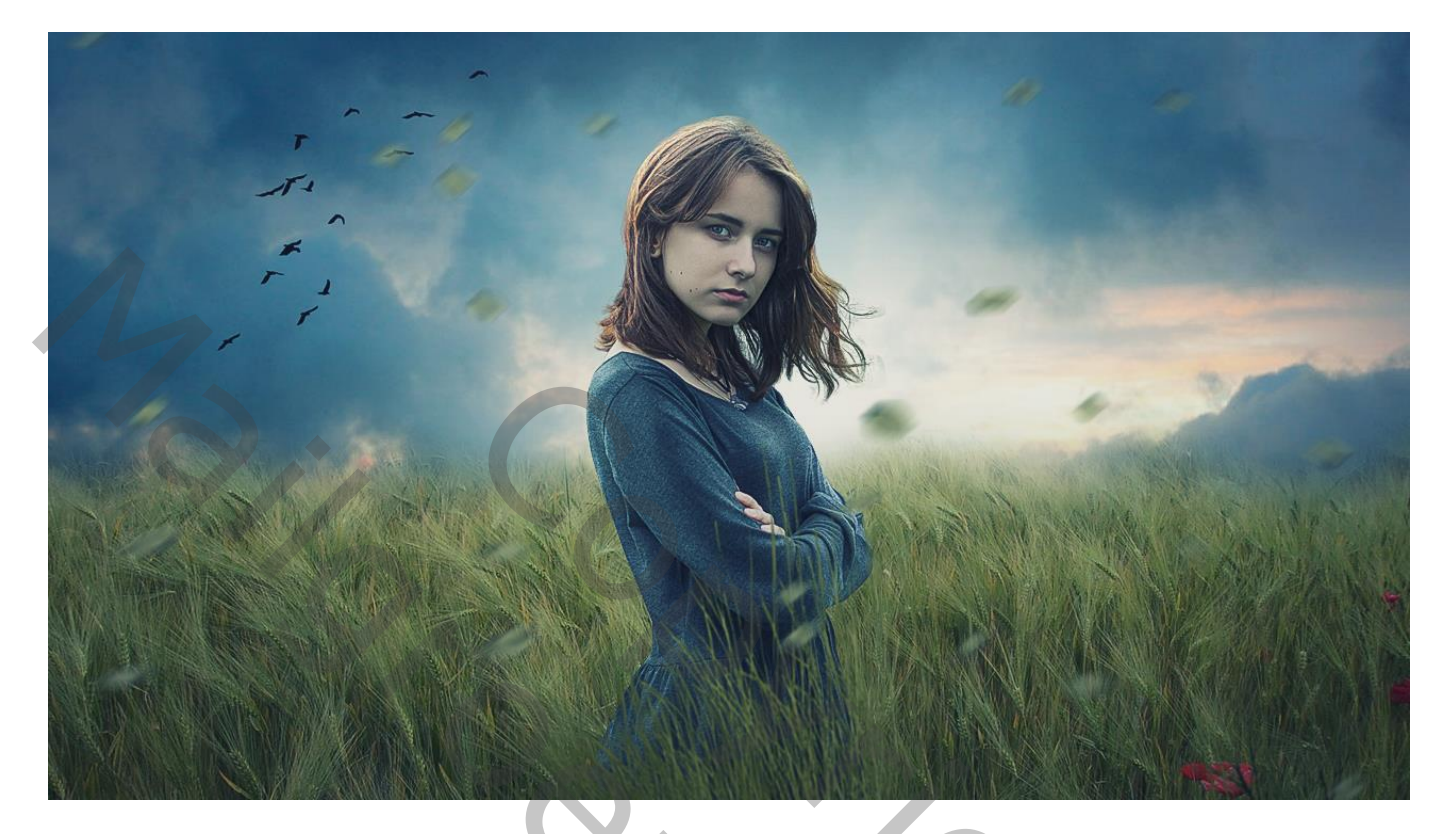

Nodig : model; veld; lucht; vogels; blaadjes; gras

Open een nieuw document: 1280 x 720 px; 300 ppi "model" toevoegen midden het document

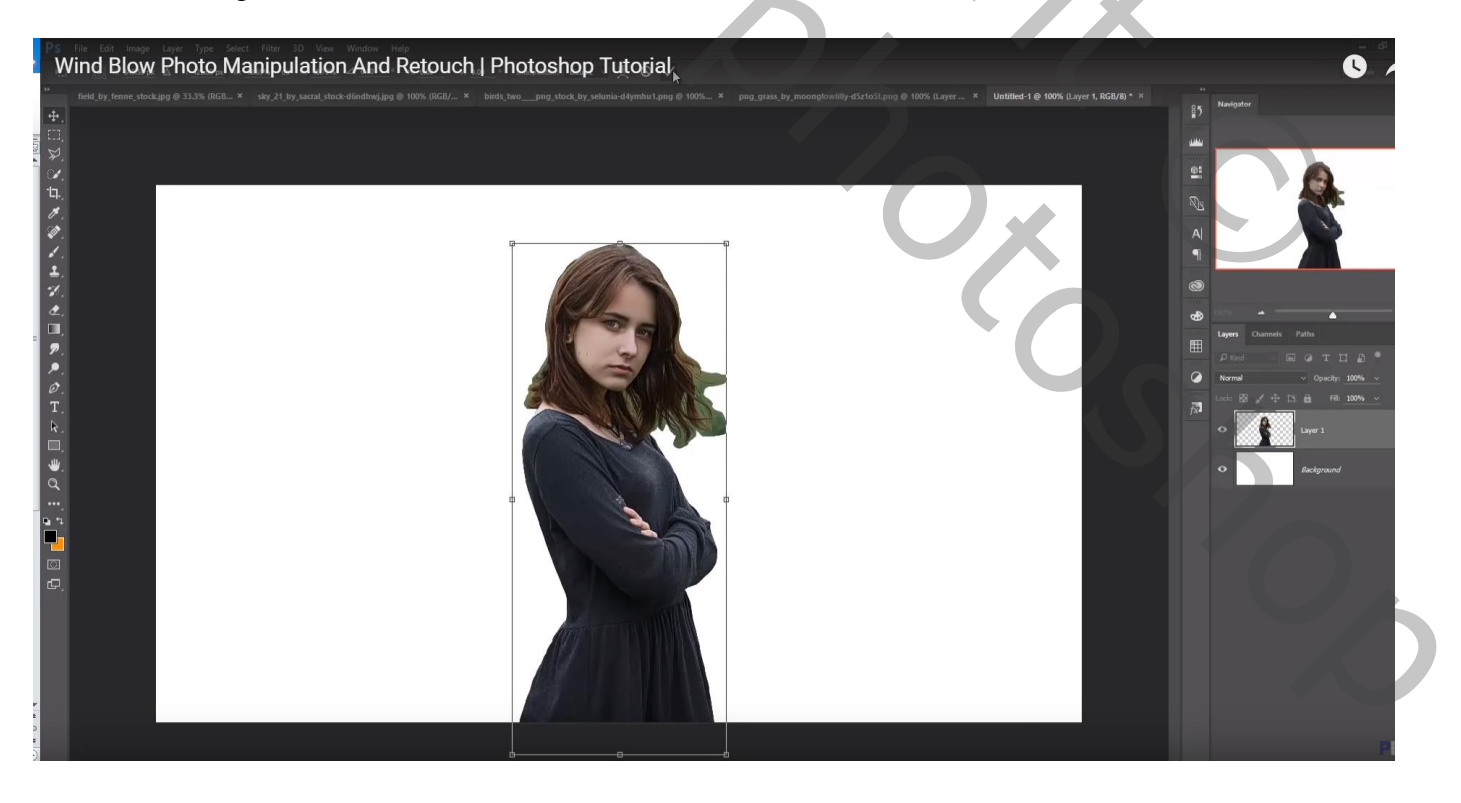

Rechthoekige selectie onderaan de afbeelding "veld"; toevoegen ; laag dan onder laag "meisje" slepen

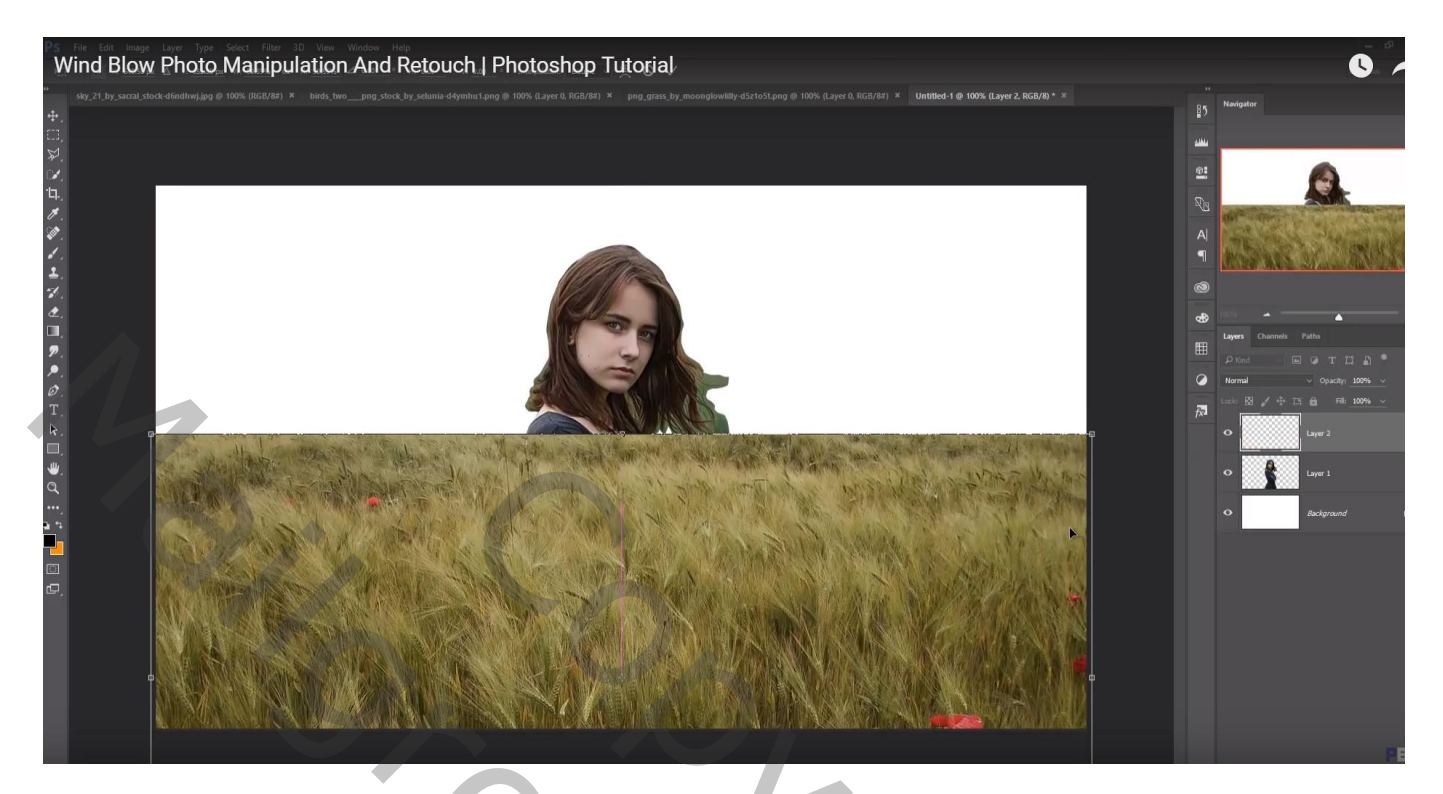

De "lucht" toevoegen; laag onder laag "veld" slepen

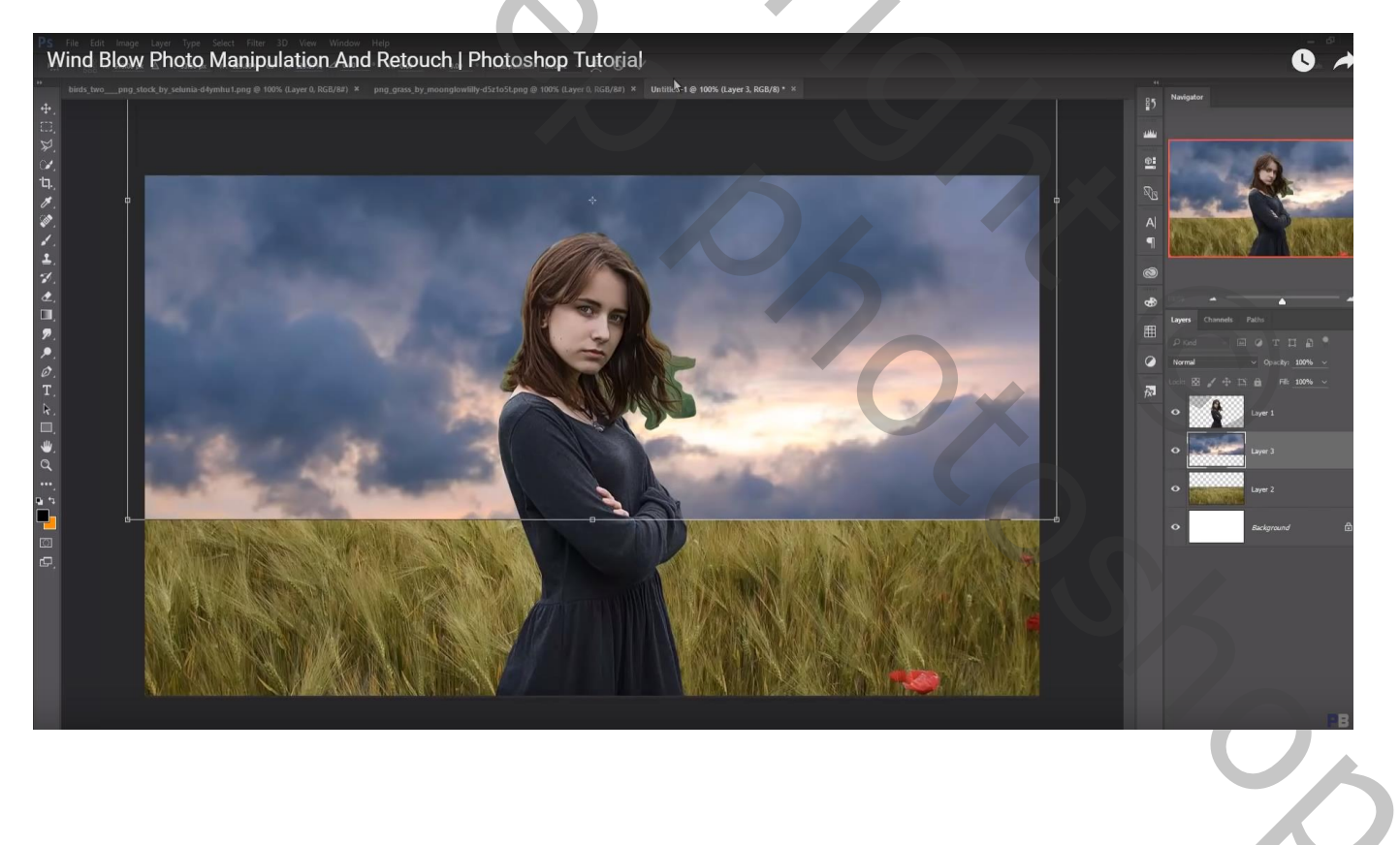

## Voeg aan laag "veld" een laagmasker toe; zacht zwart penseel; randen bovenaan verwijderen

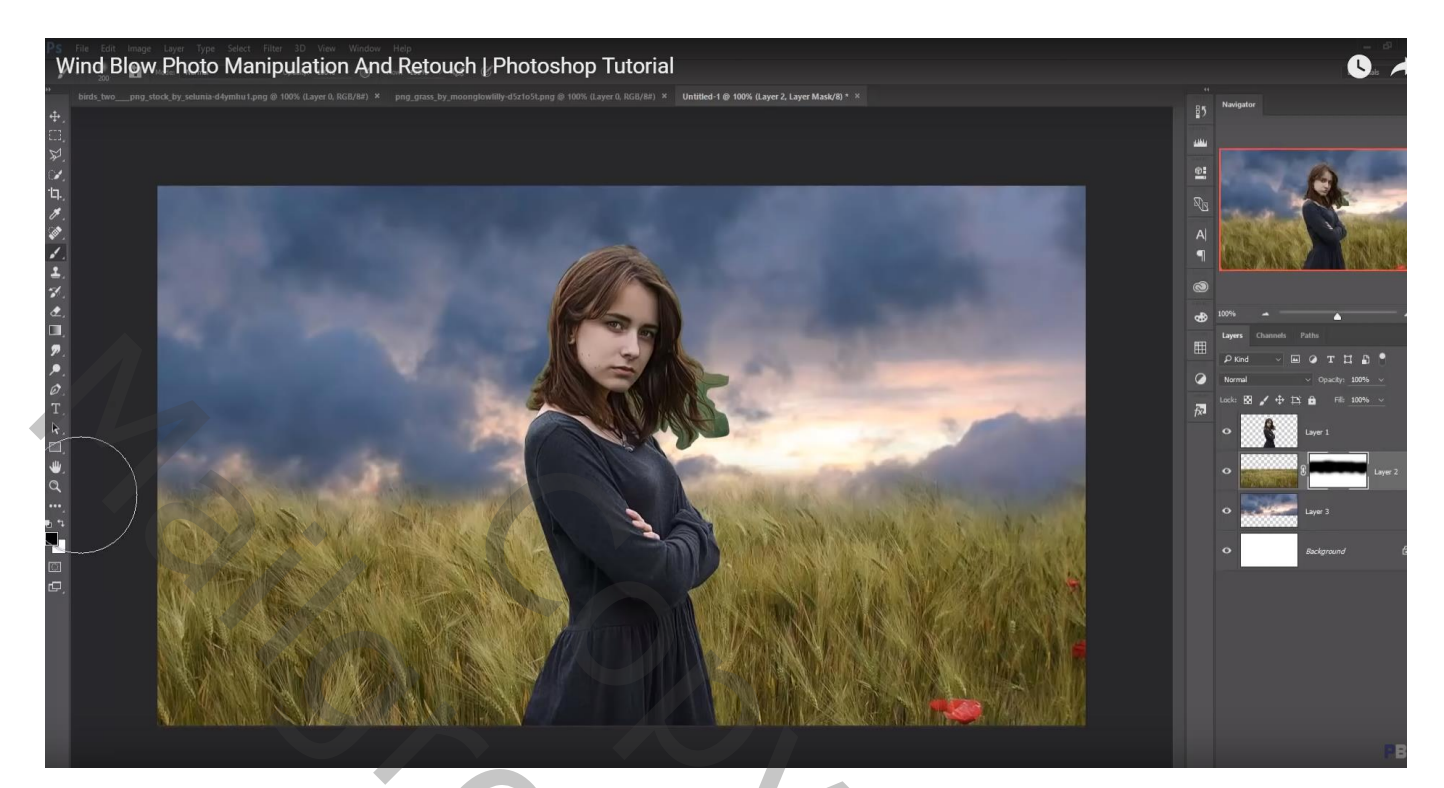

"extra gras" toevoegen voor het meisje; wat roteren

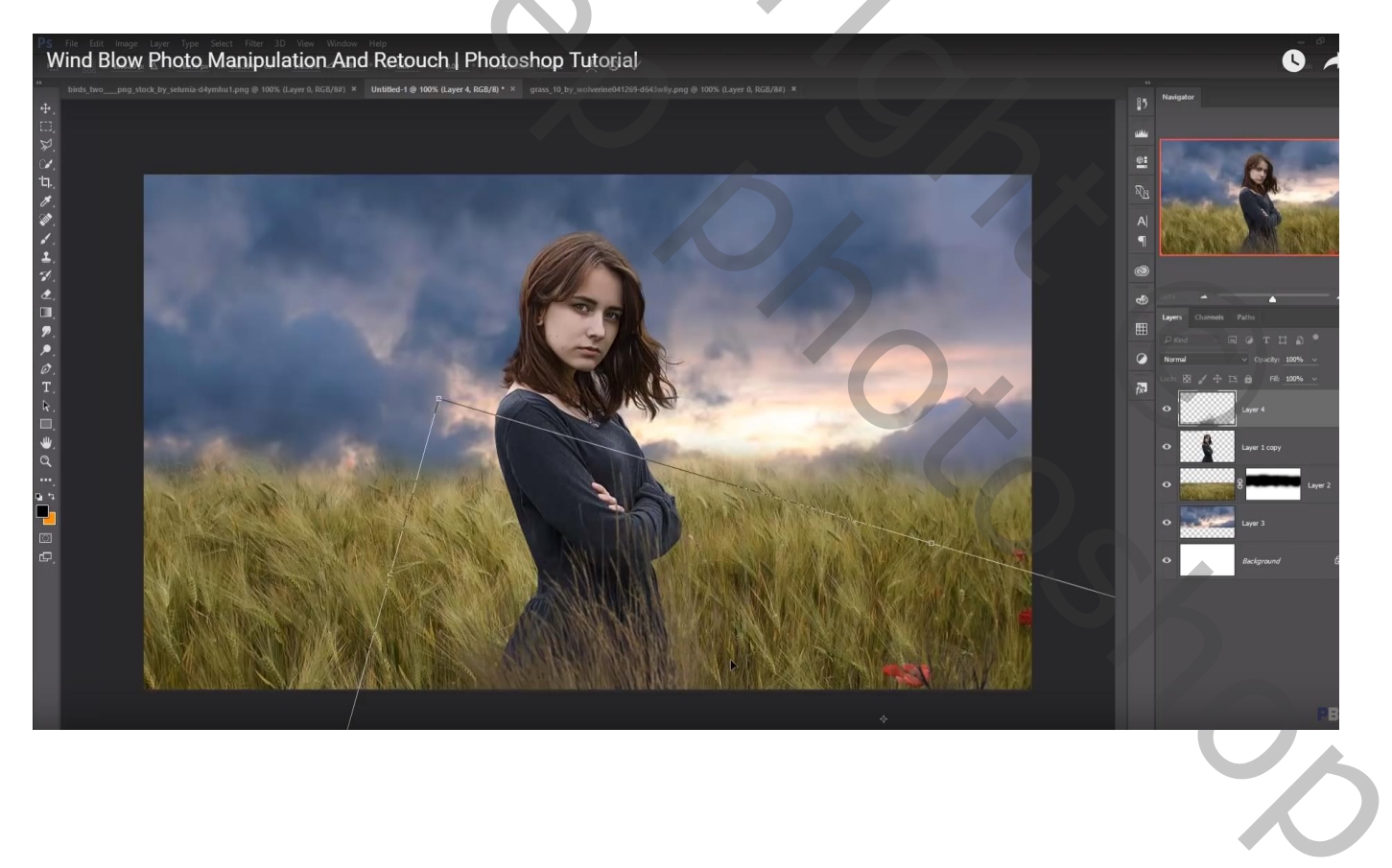

Aanpassingslaag 'Kleurbalans', Middentonen = 6 ; 20 ; -34 ; Uitknipmasker boven dit gras Beide lagen samenvoegen

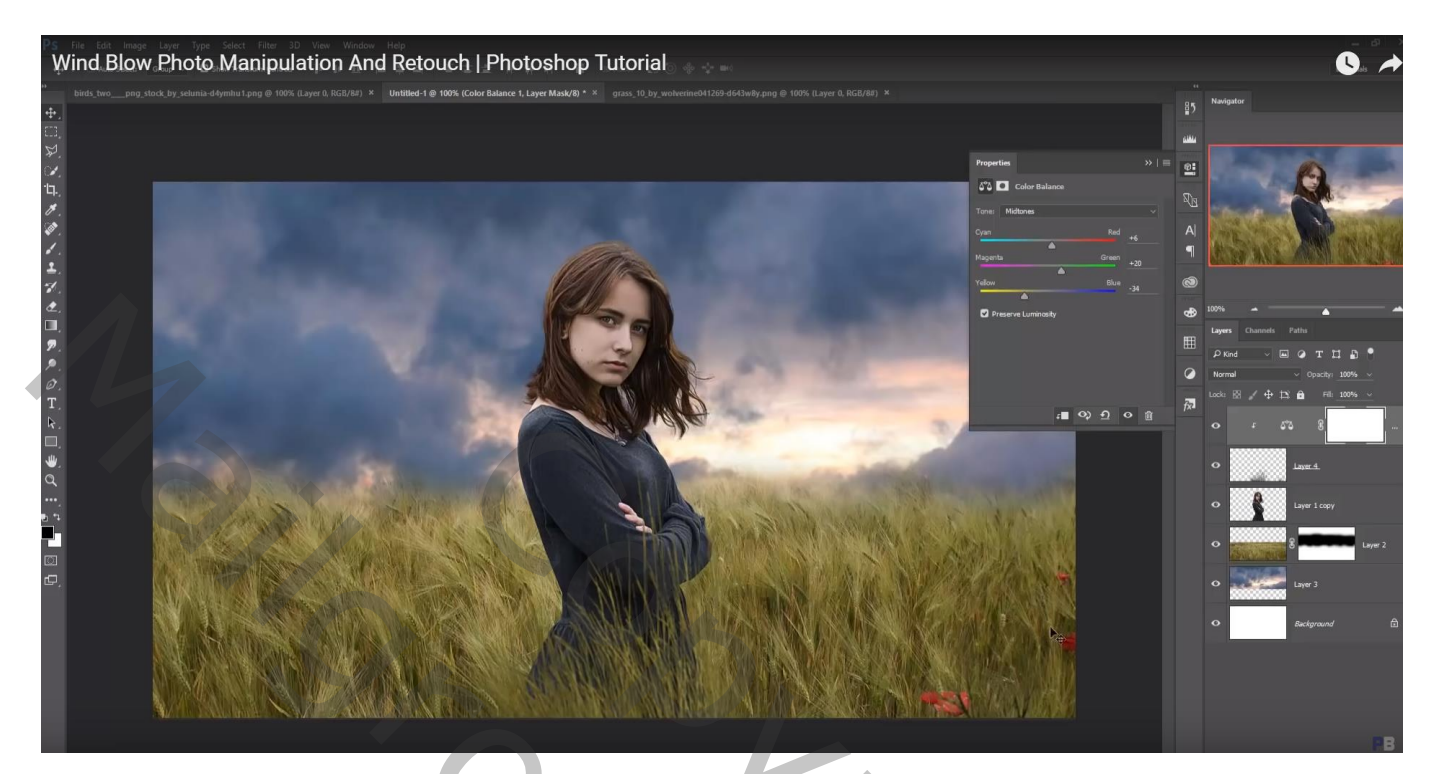

Nieuwe laag boven laag "meisje"; Uitknipmasker; laag vullen met 50% grijs; modus = Bedekken Tegenhouden : op trui schilderen en op rug, ook op haar randen De grijze laag dupliceren; dekking = 24%

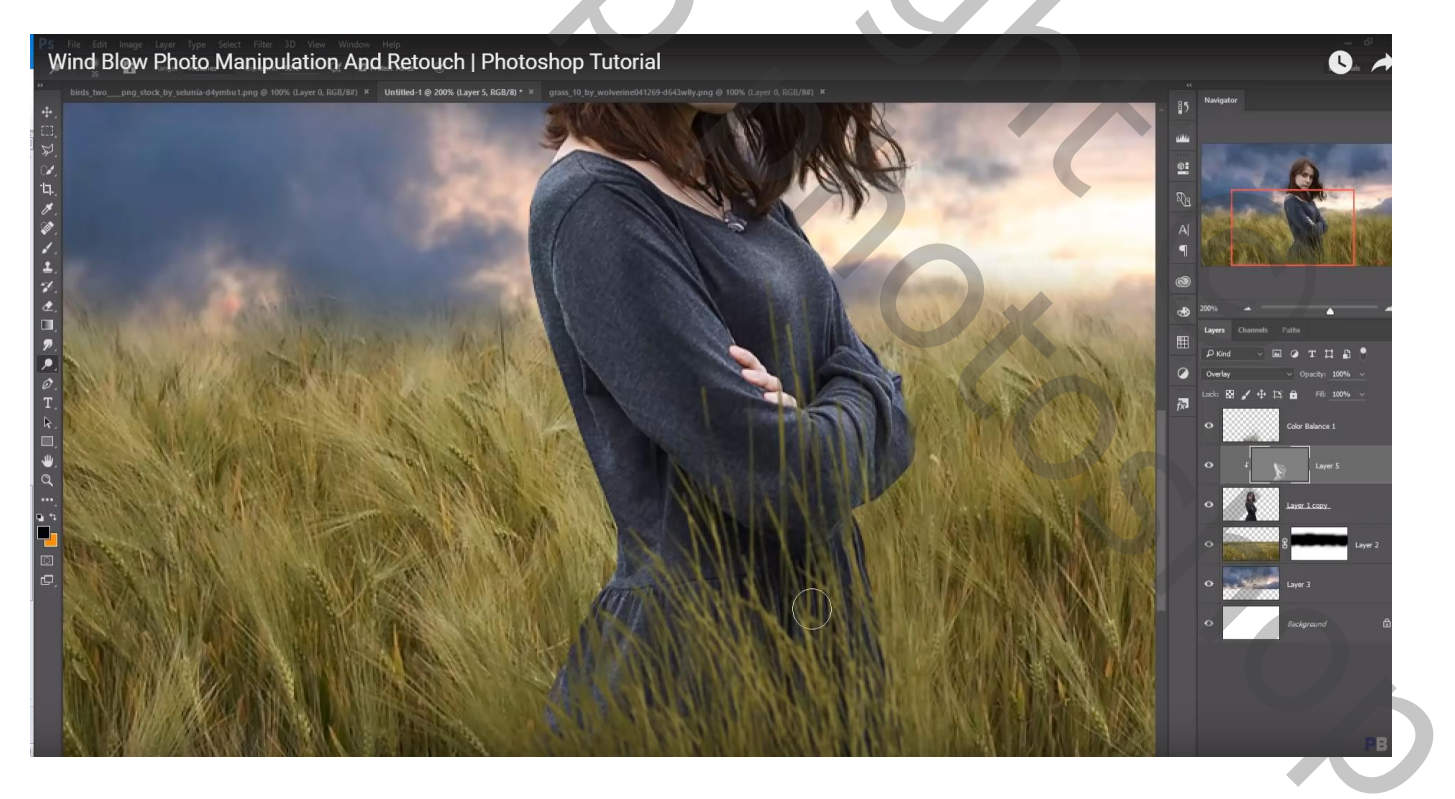

Nieuwe laag onder laag "veld"; voorgrondkleur = # FFFDFD ; groot zacht penseel; licht achter meisje De laag dan wat groter maken

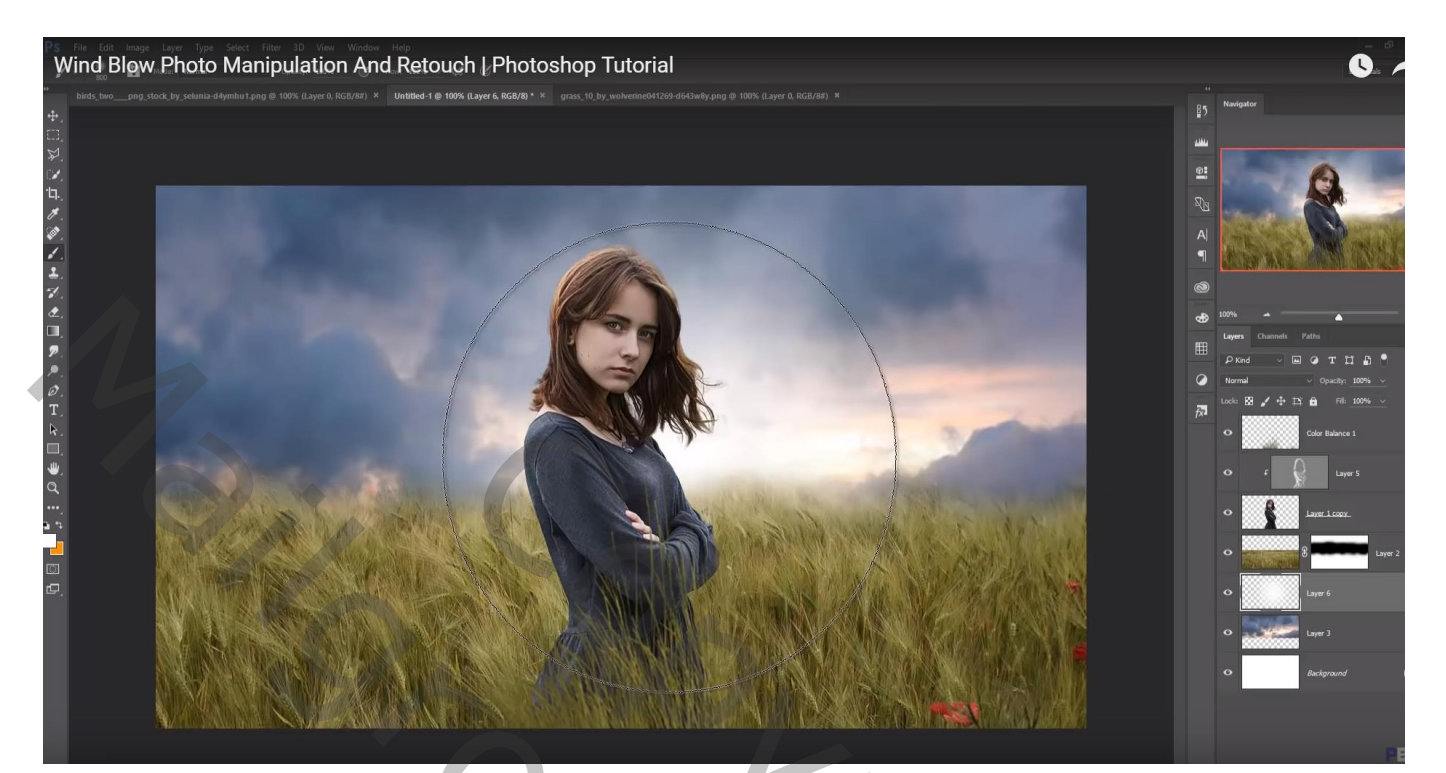

"vogels" toevoegen ; bladeren toevoegen

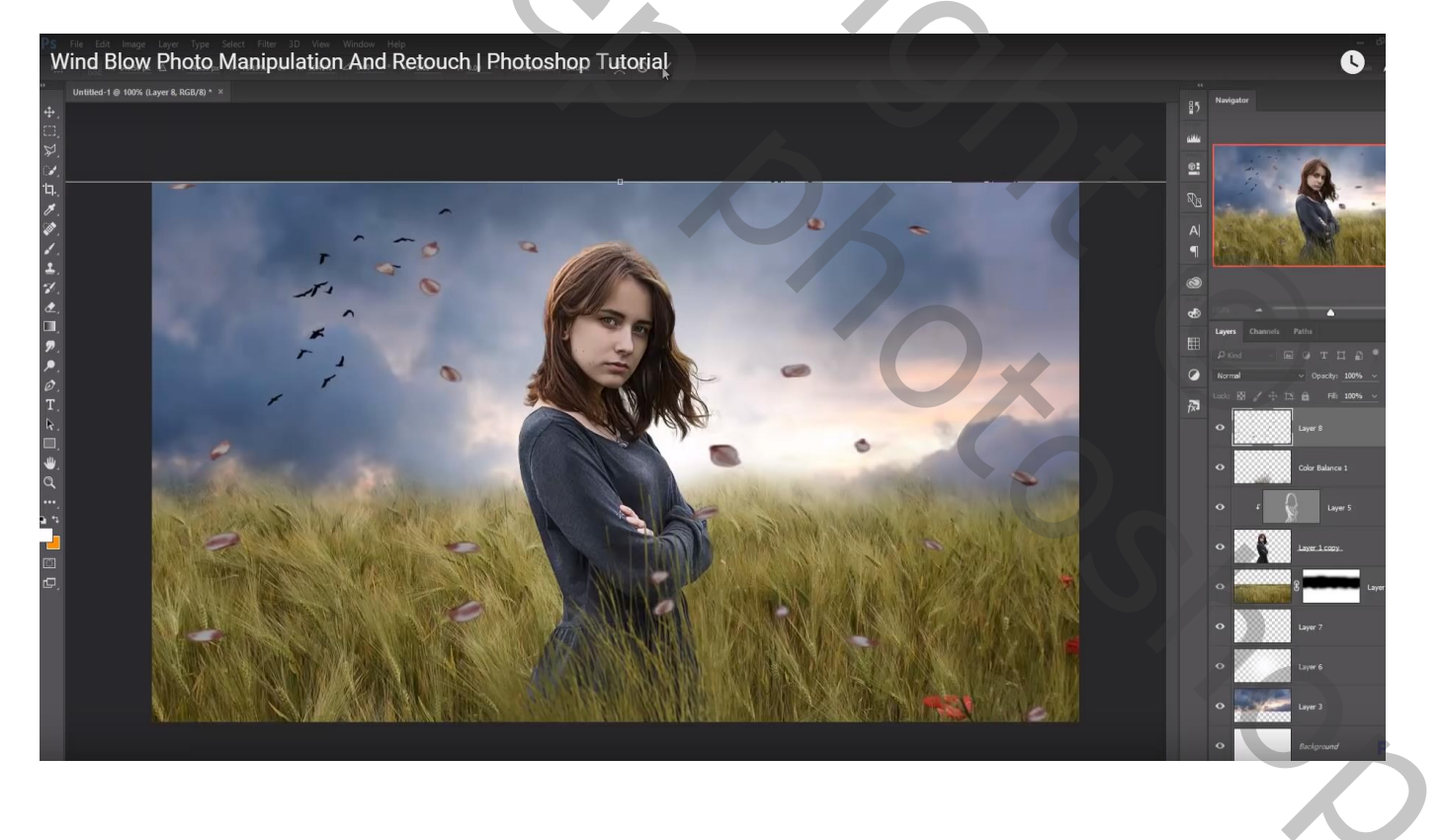

## Op laag "blaadjes": Filter $\rightarrow$ Vervagen $\rightarrow$ Bewegingsonscherpte : 41° ; 23 px

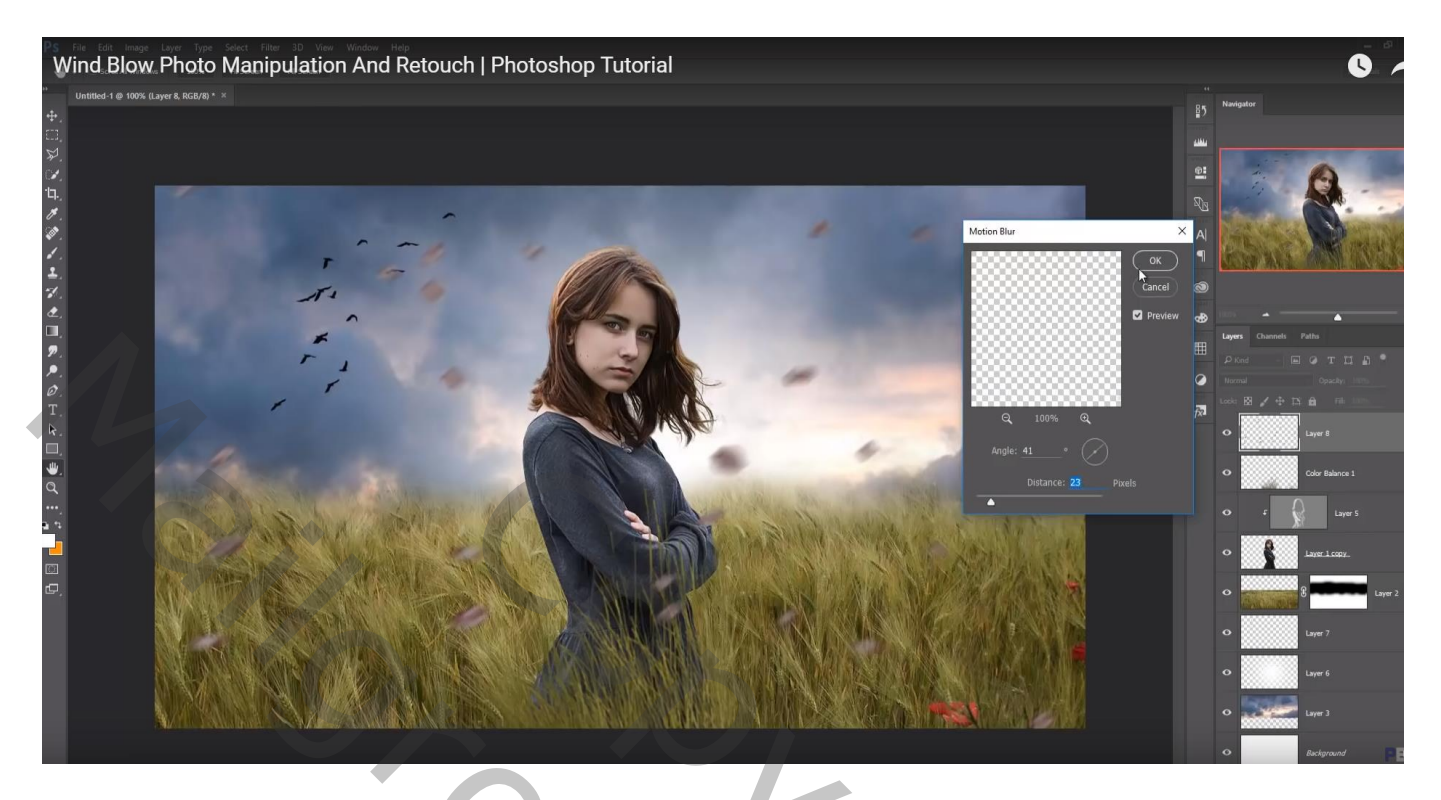

Aanpassingslaag 'Kleurtoon/Verzadiging', vink vullen met kleur aan, 53 ; 19 ; 0 ; Uitknipmasker Beide lagen samenvoegen

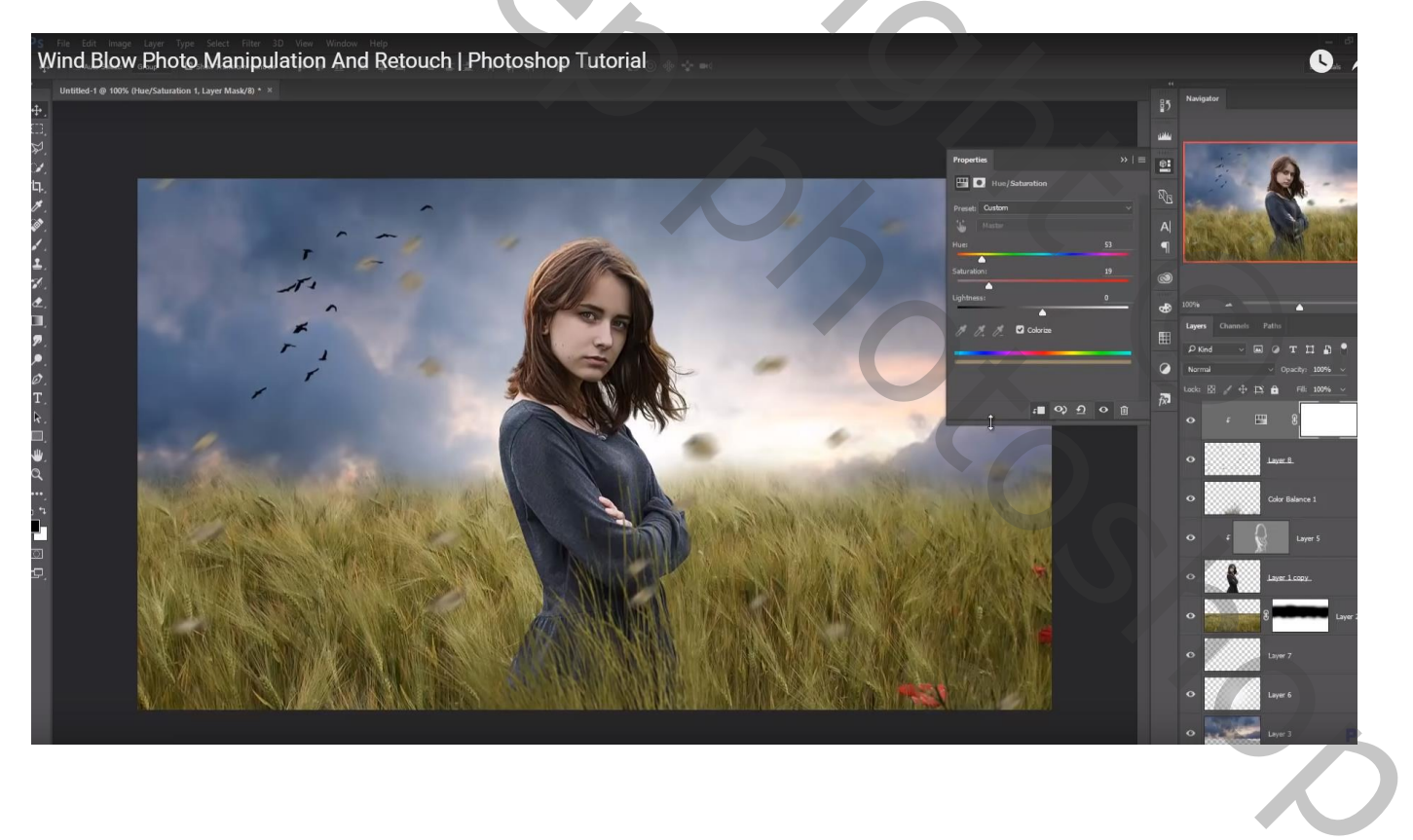

## Bovenste laag, Aanpassingslaag 'Kleurbalans', Middentonen = 11 ; 21 ; 20 ; geen Uitknipmasker

Bovenste samengevoegde laag maken met Ctrl + Alt + Shift + E Laag dupliceren; kleuren aanpassen in Camera Raw

| S File Edit Image Lay     | Camera Raw (Untitled-1) |           | – @ × |                                                                                                    |
|---------------------------|-------------------------|-----------|-------|----------------------------------------------------------------------------------------------------|
| • • • • • • • • • • • • • |                         | R:        |       | Exercité       Racégular       Racégular |
| £,                        |                         | Cancel OX |       | Car Bahna 1 Car Bahna 1 Law 5 cay Car Can Car Can Car Car Car Car Car Car Car Car Car Car                                                                                                    |
| 100% Doc: 2.644           |                         | A         |       |                                                                                                    |

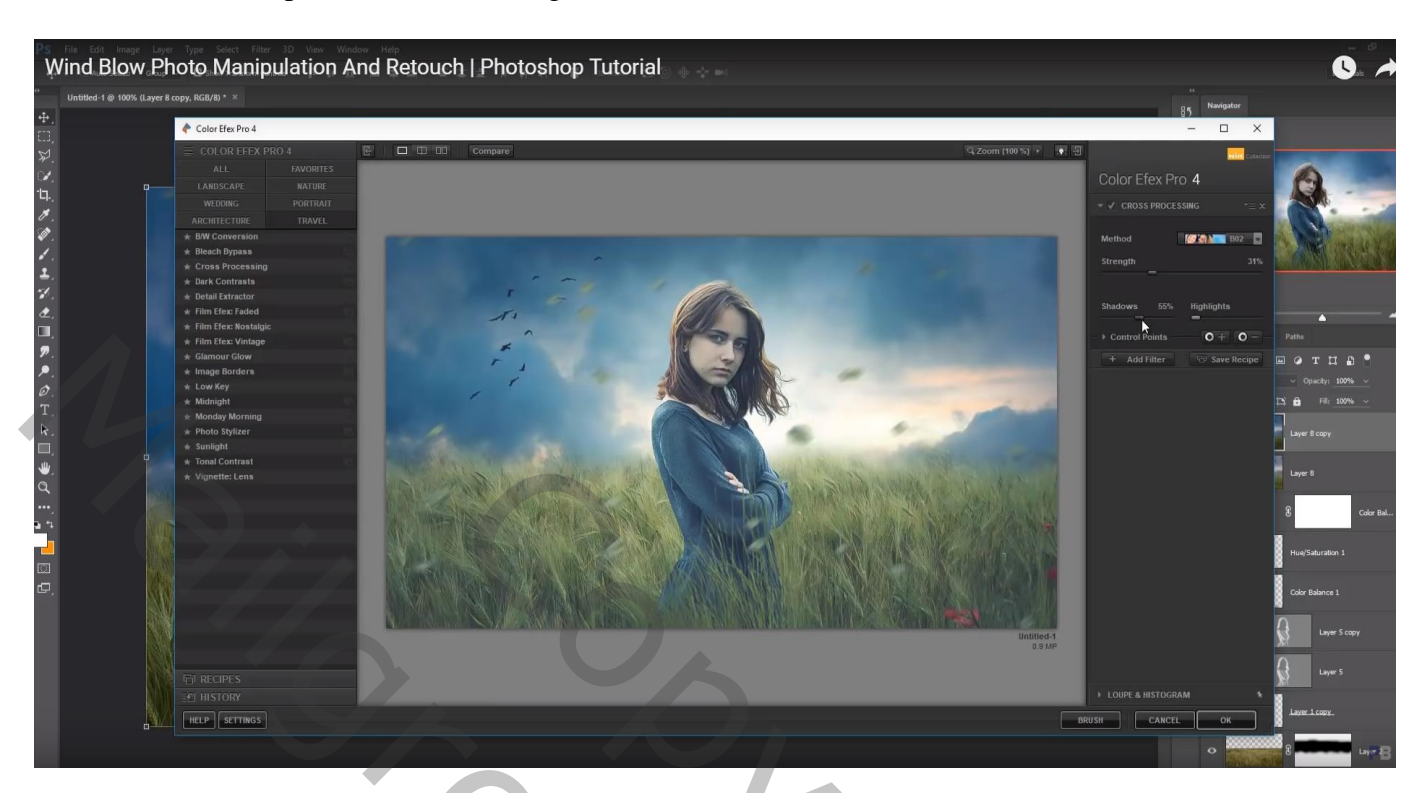

Filter – Color Efex pro, Cross Processing, 30%, Schaduwen = 20%

Aanpassingslaag 'Verloop' : Set Neutrale tinten, Neutrale Dichtheid 20 Standaard instellingen

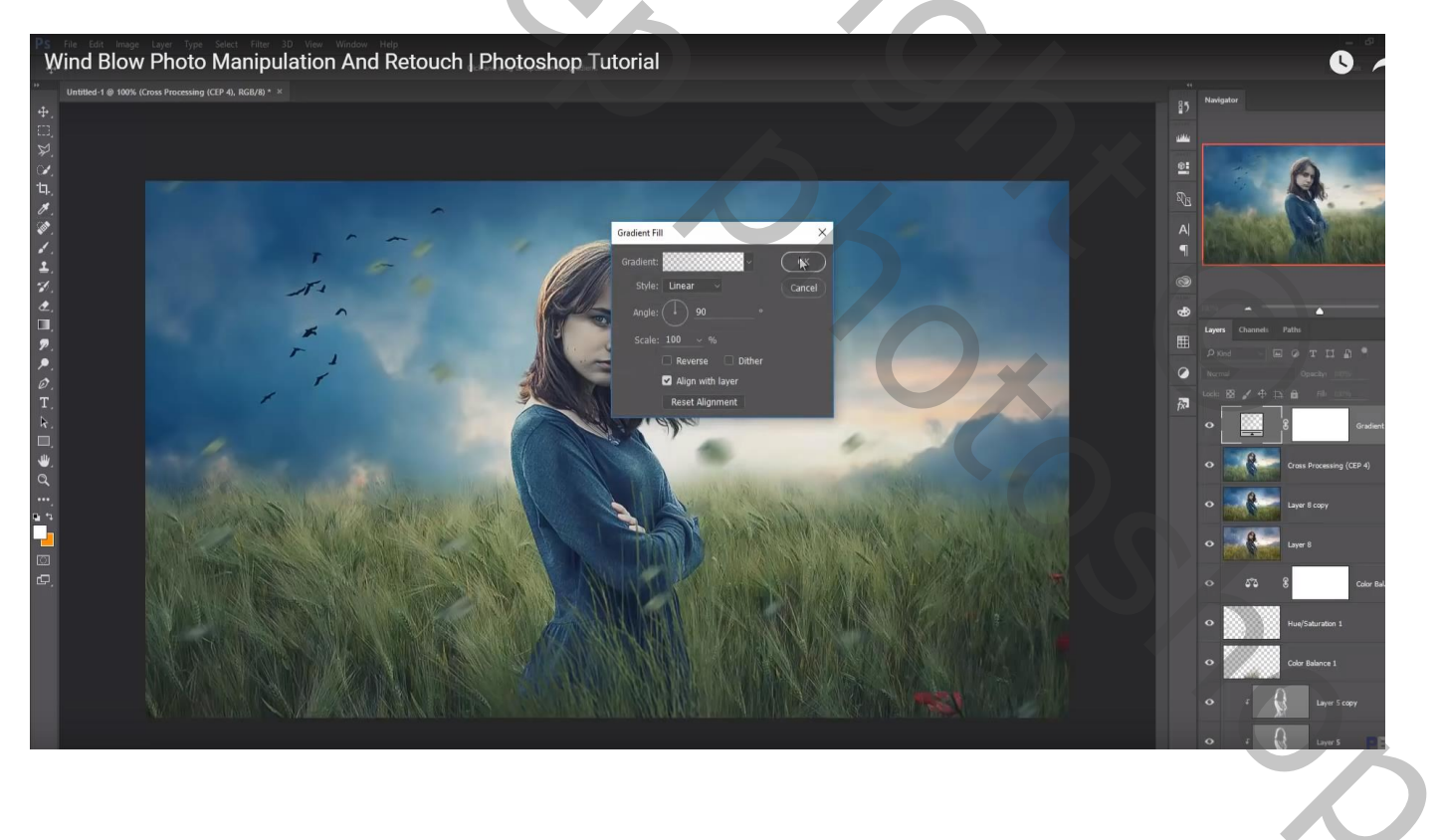